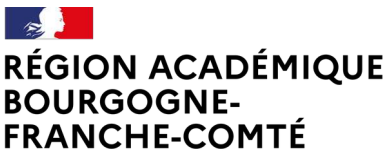

Liberté Égalité Fraternité Délégation régionale au numérique pour l'éducation

## Guide ÉCLAT-BFC Service Messagerie – Droits et modalités de communication 23/04/2024

### 1. Contexte

Dans le cadre de la sécurisation des échanges de messages dans l'ENT ÉCLAT-BFC, il est nécessaire d'assurer une surveillance proactive des outils de communication, et d'appliquer le principe de moindre privilège.

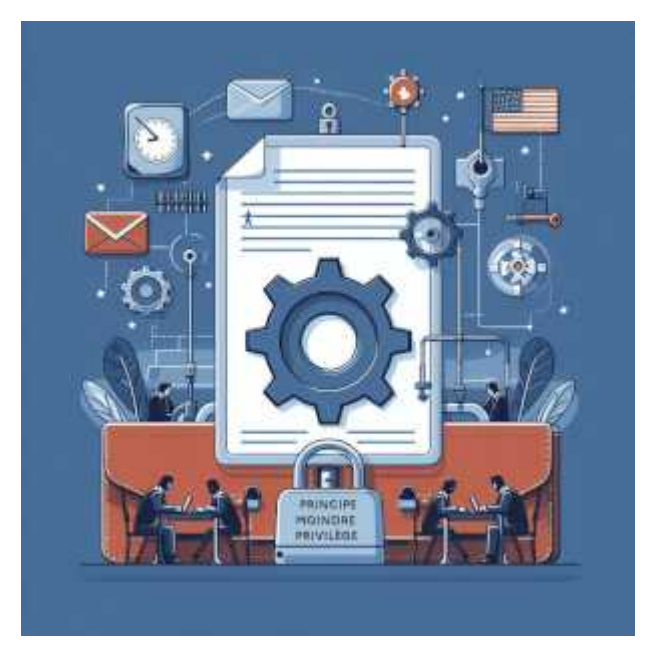

Cela concerne en particulier le service de messagerie disponible en interne aux membres de la communauté scolaire.

Les règles de communication pour la messagerie sont les suivantes :

- Réduction des droits aux élèves et parents d'élèves à la seule lecture des messages.
- Exception pour ces profils de pouvoir écrire aux enseignants de la classe de l'élève.
- Toute autre action n'est pas possible.

Aussi, par défaut, l'usage de liste de diffusion avec un droit d'émission ou écriture par les élèves et/ou parents d'élèves doit être désactivé, sauf exception justifiée.

## 2. Principe

L'ENT ÉCLAT-BFC dispose des fonctionnalités pour configurer le service de communication par messagerie selon les règles d'échange dans le respect du moindre privilège.

Ce document rappelle les actions pour gérer le paramétrage, et modifier en conséquence les accès au service de messagerie interne.

Le service de messagerie interne autorise des échanges limités entre utilisateurs de l'ENT, dans le respect d'une politique de sécurité stricte qui définit notamment les échanges entre utilisateurs de différents profils (élèves, parents, enseignants, etc.).

#### Rappel :

La composante « messagerie externe », c'est-à-dire permettant une visibilité et d'échange par message à l'extérieur de l'ENT, en écriture et en réception depuis d'autres fournisseurs de service mail, avec possibilité d'usage d'une adresse mail de type prenom.nom@eclat-bfc.fr a été déactivée sur l'ensemble des ENT ÉCLAT-BFC dans ce cadre de minimisation des risques.

Deux leviers permettent de configurer le service de messagerie proposé aux utilisateurs en limitant les actions possibles et leur portée :

• en agissant sur le rôle attribué dans le service à la catégorie d'utilisateurs concernés : cela limite leurs actions

voir chapitre « Comment modifier le rôle d'une catégorie d'usager dans le service Messagerie ? »

 en agissant sur l' « assistant destinataires » défini à chaque catégorie d'utilisateurs : cela limite les possibilités de contacter d'autres membres de l'ENT (pour ceux qui peuvent écrire un message, donc qui ont un rôle « messagerie interne »)

voir chapitre « Comment modifier la visibilité des listes de contacts disponibles pour les utilisateurs dans l'assistant destinataire de la messagerie (qui voit qui) ? »

## 3. Les droits possibles dans le service Messagerie

Les rôles disponibles sur le service messagerie interne regroupent des niveaux d'actions et des droits de communication dans le service Messagerie. Rôle Visiteur

• accéder au service,

• répondre à un correspondant à la suite d'un message (précédemment reçu).

- Rôle Messagerie interne
  - accéder au service de messagerie interne,
  - créer un message (discussion ou information),
  - répondre à un message,
  - signaler un message comme abusif,
  - supprimer un message de sa boite de réception.
- Rôle Modérateur de messagerie
  - accéder au service de messagerie interne,
  - créer un message (discussion ou information),
  - répondre à un message,
  - signaler un message comme abusif,
  - modérer une discussion,
  - supprimer un message de sa boite de réception.

#### Principe de moindre privilège

Définir le rôle de tous les élèves et tous les parents d'élèves à un rôle Visiteur.

Pour appliquer cette préconisation, il est possible d'agir en une action de paramétrage dans le service Messagerie, pour chacune des populations, avec le compte « administrateur » de l'ENT.

# 4. Comment modifier le rôle d'une catégorie d'usager dans le service Messagerie ?

Cette action se fait une fois en se connectant avec un compte « Administrateur ».

On accède à la liste des services après choix de l'item « Administration » dans le menu gauche.

On recherche le service « Messagerie » et on clique sur l'icône « crayon » qui permet de modifier la configuration du service.

| admin aldebaran 🚊 🔱                                                 | Administration                                 | Vous étes ici : Gestion portail > Services > Liste des                            | services                                                                                                    |                        |                      |                              |
|---------------------------------------------------------------------|------------------------------------------------|-----------------------------------------------------------------------------------|----------------------------------------------------------------------------------------------------|------------------------|----------------------|------------------------------|
| E Accueil                                                           | Liste des services                             |                                                                                   |                                                                                                    |                        |                      | Nouvea                       |
| <ul> <li>Messagerie</li> <li>Cahier de textes</li> </ul>            | Quotas<br>Page d'accueil                       | Intitulé<br>Gestion page d'accueil<br>Messagerie                                  | Type SSO<br>Pas de SSO eu SSO Standard<br>Pas de SSO eu SSO Standard<br>Pour de SSO eu SSO Standard<br>Pour de SSO eu SSO Standard | er les paramètres du s | x<br>service, clique | erici ->                     |
| <ul> <li>Absences</li> <li>Évaluations</li> </ul>                   | Traces<br>Site de formation<br>Évaluations     | Observations Porte-documents                                                      | Pas de SSO du SSO Standard<br>Pas de SSO ou SSO Standard<br>Pas de SSO ou SSO Standard                                             |                        | x                    |                              |
| <ul> <li>Carnet de liaison</li> <li>Bureautique en ligne</li> </ul> | Export MEN<br>Absences<br>Observations         | Préférences Pas de SSO ou SSO Standard<br>Publipostage Pas de SSO ou SSO Standard |                                                                                                    | x<br>x                 | 1 de 1               |                              |
| Moodle                                                              | Sanctions et punitions<br>Accès portail<br>SMS | Punitions<br>Réservation de ressources                                            | Pas de SSO ou SSO Standard<br>Pas de SSO ou SSO Standard                                                                           |                        | x<br>x               |                              |
| Administration                                                      | Messagerie                                     | Sanctions                                                                         | Pas de SSO ou SSO Standard<br>Pas de SSO ou SSO Standard<br>Bez de SSO ou SSO Standard                                             |                        | x                    | n 0                          |
| Gestion de l'établissement                                          |                                                | Stages<br>Statistioues                                                            | Pas de SSO ou SSO Standard<br>Pas de SSO ou SSO Standard<br>Pas de SSO ou SSO Standard                                             |                        | x                    |                              |
| + Etablissement<br>+ Services établissement                         |                                                | Tableau de bord                                                                   | Pas de SSO ou SSO Standard                                                                                                    |                        | x                    | D 0                          |
| + Services personnels                                               |                                                | Classe                                                                            | ment par ordre alphabétique                                                                                                    |                        | O Véri               | lier le code RNE de cet état |
|                                                                     |                                                |                                                                                   |                                                                                                    |                        |                      |                              |

#### On sélectionne l'onglet « Accès population »

| Administration                                                                                                    | Vous êtes ici : Gestion portail > Services > M                     | odifier un service                                                                                                    |                   |          |                     |                    |                   |
|----------------------------------------------------------------------------------------------------|--------------------------------------------------------------------|----------------------------------------------------------------------------------------------------|-------------------|----------|---------------------|--------------------|-------------------|
| Services                                                                                                    | Retour Messagerie                                                  |                                                                                                    |                   |          |                     |                    |                   |
| Liste des services<br>Gestion des regroupements<br>Importer les identifiants Pronote                                                       | Informations générales Accès p                                     | opulation Accès utilisateur                                                                                                    |                   |          |                     |                    |                   |
| Quotas<br>Page d'accuell<br>Traces<br>Site de formation<br>Évaluations<br>Export MEN<br>Absences<br>Observations<br>Sanctions et punitions | [-]Ajouter des accès<br>Role ⊘<br>Cible<br>Étabilasement<br>Profil | Indefini(e)  Childenau Control (c) du allo courant Childe personautice d'atablissements Childe de groupes Tout Text College Aldebaran Ref (0991115) Indefini(e)  V |                   |          |                     |                    | Ajouter les accès |
| SMS                                                                                                    | Récapitulatif des droits d'accès                                   |                                                                                                    |                   |          |                     |                    |                   |
| Messagerie                                                                                                    | Cible                                                              | Profil                                                                                                    | Matière enseignée | Fonction | Discipline de poste | Rôle               | Actions           |
|                                                                                                    | Collège Aldébaran Ref (0991115)                                    | Enseignant                                                                                                    |                   |          |                     | Messagerie interne | ×                 |
|                                                                                                    | Collège Aldébaran Ref (0991115)                                    | Élève                                                                                                    |                   |          |                     | Messagerie interne | ×                 |
|                                                                                                    | Collège Aldébaran Ref (0991115)                                    | Parent                                                                                                    |                   |          |                     | Messagerie interne | ×                 |
|                                                                                                    | Collège Aldébaran Ref (0991115)                                    | Non enseignant                                                                                                    |                   |          |                     | Messagerie interne | ×                 |
|                                                                                                    | Collège Aldébaran Ref (0991115)                                    | Autre                                                                                                    |                   |          |                     | Messagerie interne | ×                 |
|                                                                                                    |                                                                    |                                                                                                    |                   |          |                     |                    | Valider           |

Pour supprimer un accès au service, ou modifier un rôle actuellement défini,

Il convient de cliquer sur la « croix rouge » disponible sur la ligne des accès de l'utilisateur et de valider la suppression.

Pour modifier un paramétrage actuellement activé, il faudra supprimer l'accès configuré en le validant, puis en créer un nouveau avec le rôle différent désiré.

## Pour créer un nouvel accès au service, ou ajouter un rôle à une catégorie d'usagers,

Dans l'encadré « Ajouter des accès », indiquer : (cas de la création d'un rôle visiteur appliqué à tous les élèves de l'établissement)

- Rôle : Visiteur
- Cible : établissement(s) du site courant
- Profil : Élève
- Niveau : Tous

Cliquer sur « Ajouter les accès » puis sur « Valider ».

| Administration                                                                                                    | Vous étes ici : Gestion portail > Services > I                                             | Nodifier un service                                                                                                    |                   |          |                     |                    |                   |
|----------------------------------------------------------------------------------------------------|--------------------------------------------------------------------------------------------|----------------------------------------------------------------------------------------------------|-------------------|----------|---------------------|--------------------|-------------------|
| Services                                                                                                    | Retour Messagerie                                                                          |                                                                                                    |                   |          |                     |                    |                   |
| Liste des services<br>Gestion des regroupements<br>Importer les identifiants Pronote                                                                                             | Informations générales Accès                                                               | population Accès utilisateur                                                                                                    |                   |          |                     |                    |                   |
| Quotas<br>Page d'accueil<br>Traces<br>Site de formation<br>Évaluations<br>Export MEN<br>Absences<br>Observations<br>Sanctions et punitions<br>Acces portail<br>SMS<br>Messagerie | [-]Ajouter des accès<br>Rie @<br>Cible<br>Établissement<br>Profil<br>Niveau<br>Sous-niveau | Visiteur  Etablissement(s) du site courant  Etablissement(s) du site courant  Liste de groupes  Tout FNT  Collège Aldébana Ref (0991115)  Etive  Tous  Tous  Tous | <b>v</b>          | 2        |                     | 3                  | Ajouter les accès |
|                                                                                                    | Récapitulatif des droits d'accès                                                           | Profil                                                                                                    | Matière enceignée | Fonction | Discipline de poste | Pôle               | Actions           |
|                                                                                                    | Collège Aldébaran Ref (0991115)                                                            | Enseignant                                                                                                    | interie charginee | Tonction | energine de poste   | Messagerie interne | *****             |
|                                                                                                    | Collège Aldébaran Ref (0991115)                                                            | Non enseignant                                                                                                    |                   |          |                     | Messagerie interne | ×                 |
|                                                                                                    | Collège Aldébaran Ref (0991115)                                                            | Autre                                                                                                    |                   |          |                     | Messagerie interne | ×                 |
|                                                                                                    |                                                                                            |                                                                                                    |                   |          |                     |                    | 4 Valider         |

Pour ajouter un rôle Visiteur aux parents d'élève, la démarche est analogue et peut être réalisée à la suite, pour obtenir une configuration analogue à cette liste récapitulative des droits :

| Vous êtes ici : Gestion portail > Services           Retour         Messagerie | Modifier un service                                                                                        |                   |           |                     |                          |                   |
|--------------------------------------------------------------------------------|----------------------------------------------------------------------------------------------------|-------------------|-----------|---------------------|--------------------------|-------------------|
| Informations générales Acc                                                     | tes population Accès utilisateur                                                                           |                   |           |                     |                          |                   |
| [-]Ajouter des accès                                                           |                                                                                                    |                   |           |                     |                          |                   |
| Rôle 🕜                                                                         | Indéfini(e) V                                                                                              |                   |           |                     |                          |                   |
| Cible                                                                          | Établissement(s) du site courant<br>Liste personnalisée d'établissements<br>Liste de groupes<br>Tout l'ENT |                   |           |                     |                          |                   |
| Établissement<br>Profil                                                        | Collège Aldébaran Ref (0991115)                                                                            |                   |           |                     |                          | Ajouter les accès |
| Récapitulatif des droits d'accès                                               |                                                                                                    |                   |           |                     |                          |                   |
| Cible                                                                          | Profil                                                                                                    | Matière enseignée | Fonction  | Discipline de poste | Rôle                     | Actions           |
| Collège Aldébaran Ref (099111                                                  | 5) Enseignant                                                                                              |                   |           |                     | Messagerie interne       | ×                 |
| Collège Aldébaran Ref (099111                                                  | 5) Non enseignant                                                                                          |                   |           |                     | Messagerie interne       | ×                 |
| Collège Aldébaran Ref (099111                                                  | 5) Parent                                                                                                  |                   |           |                     | Visiteur                 | ×                 |
| Collège Aldébaran Ref (099111                                                  | 5) Élève                                                                                                   |                   |           |                     | Visiteur                 | ×                 |
| Collège Aldébaran Ref (099111                                                  | 5) Non enseignant                                                                                          |                   | DIRECTION |                     | Modérateur de messagerie | ×                 |

#### Complément

Cette action permet d'associer, en une seule action, le rôle à un ensemble de personnes, et surtout de constituer un paramétrage qui sera reproduit automatiquement lors de l'année scolaire suivante.

## 5. Comment modifier la visibilité des listes de contacts disponibles pour les utilisateurs dans l'assistant destinataire de la messagerie (qui voit qui) ?

Cette action doit être réalisée en se connectant avec un compte « Administrateur ». Cette modification est unique et n'a pas à être répétée.

Les paramétrages sont réalisés selon le profil du destinataire et de l'expéditeur.

La visibilité des différents profils et fonctions dans l'assistant destinataires s'effectue depuis le menu Administration > Messagerie > Qui voit qui ? :

| admin aldebar | in                 | ±υ | Administration                                 | Vous êtes ici : Gestion portail > Services > Liste des | s services                 |         |         |            |
|---------------|--------------------|----|------------------------------------------------|--------------------------------------------------------|----------------------------|---------|---------|------------|
|               |                    |    | Services                                       |                                                        |                            |         |         |            |
| Accueil       |                    |    | Liste des services<br>Gestion des reconnements | Texts of                                               | Tues 220                   | Annume  | lateras | Astions    |
| Message       | rie 📍              |    | Importer les identifiants Pronote              | Absences                                               | Pas de SSO ou SSO Standard | Anonyme | x       | Accord     |
| 📶 Cahier d    | e textes           |    | Quotas                                         | Accueil                                                | Pas de SSO ou SSO Standard |         | x       |            |
| a abranca     |                    |    | Traces                                         | Administration                                         | Pas de SSO ou SSO Standard |         | x       | 1          |
| Absence       | 5                  |    | Site de formation                              | Agenda personnel                                       | Pas de SSO ou SSO Standard |         | x       | 1          |
| 📊 Évaluati    | ons                |    | Évaluations                                    | Aide                                                   | Pas de SSO ou SSO Standard |         | x       | (B) 🖉      |
| 🙁 Carnet d    | e liaison          |    | Export MEN                                     | Annuaire                                               | Pas de SSO ou SSO Standard |         | x       |            |
| 👖 Bureaut     | que en ligne       |    | Observations                                   | Bureautique en ligne                                   | Pas de SSO ou SSO Standard |         | х       | 1          |
|               |                    |    | Sanctions et punitions                         | Cahier de textes                                       | Pas de SSO ou SSO Standard |         | x       | 1          |
| in Moodle     |                    |    | Accès portail                                  | Carnet de llaison                                      | Pas de SSO ou SSO Standard |         | x       | 1          |
| 📃 Rubriqu     | 25                 |    | SMS<br>Messarierie 2                           | Communication ciblée                                   | Pas de SSO ou SSO Standard |         | x       | 2          |
| 🔅 Adminis     | tration            |    | Incontgene 2                                   | Contributions                                          | Pas de SSO ou SSO Standard |         | x       | 1          |
| Gestion       | de l'établissement |    |                                                | Demandes de travaux                                    | Pas de SSO ou SSO Standard |         |         | 🖻 🥔 🗙      |
|               |                    |    |                                                | Emploi du temps                                        | Pas de SSO ou SSO Standard |         | x       | 1          |
| + Établisse   | ment               |    |                                                | EPI                                                    | Pas de SSO ou SSO Standard |         | x       | <b>B</b> 6 |
|               |                    |    |                                                | Évaluations                                            | Pas de SSO ou SSO Standard |         | x       | 1          |
| + Services    | établissement      |    |                                                | Favoris                                                | Pas de SSO ou SSO Standard |         | x       | 🖹 🥜        |
| + Services    | nersonnels         |    |                                                | Fiches élèves                                          | Pas de SSO ou SSO Standard |         | x       | 1          |
|               |                    |    |                                                | Formulaires                                            | Pas de SSO ou SSO Standard |         | x       | <b>a</b>   |
| + Scolarité   |                    |    |                                                | Gestion de l'établissement                             | Pas de SSO ou SSO Standard |         | х       |            |
| + Publicat    | 00                 |    |                                                | Gestion emploi du temps                                | Pas de SSO ou SSO Standard |         | x       | 1          |
| + Publicat    |                    |    |                                                | << premier < précédent 1 2 suivant >                   | dernier >> 20 v            |         |         |            |
| + Espace o    | les classes        |    |                                                |                                                        |                            |         |         |            |

On accède à l'interface de configuration qui permet pour chaque profil de définir à qui ce profil peut adresser un message :

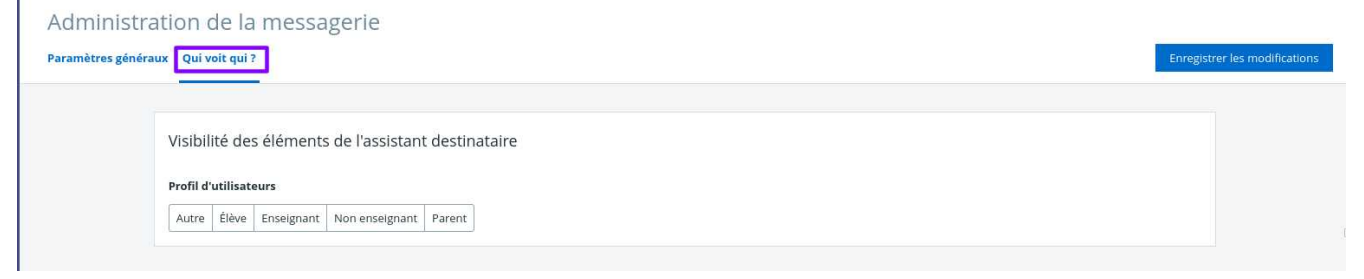

#### Fonctionnement

Cliquer sur un profil utilisateur permet d'afficher toutes ses listes de contacts visibles pour lui, dans l'assistant destinataire de sa messagerie personnelle.

Pour qu'une liste de contacts ne soit plus visible par le profil utilisateur, cliquez sur la liste à masquer (qui apparaît ainsi en grisé). Cliquer sur « Enregistrer les modifications. »

Pour qu'une liste de contacts soit de nouveau visible par les utilisateurs d'un profil utilisateur, cliquez sur la liste masquée (qui apparaît ainsi en non grisé). Cliquez sur « Enregistrer les modifications ».

| amètres gén | éraux Qui voit qui ?                                                                                                    |                     | Enregistrer les modifica                                                                                           |
|-------------|----------------------------------------------------------------------------------------------------|---------------------|----------------------------------------------------------------------------------------------------|
|             | Visibilité des éléments de l'assistant destinataire  Profil d'utilisateurs  Autre Étive Enseignant Non enseignant Parent  Maclasse  Toute ma classe  Enseignants  Parents délogués  Mon établissement  Correspondants ENT  Administration  Correspondants ENT  Parents élés au CA  Direction  Chef détablissement  Chef détablissement adjoint  Adjoint gestionnaire  Vie scolare  CPE | <ul> <li></li></ul> | dans cet exemple, un élève pourra envoy<br>un message aux enseignants de sa class<br>mais pas aux parents délégués |
|             | A Autres                                                                                                    |                     |                                                                                                    |
|             |                                                                                                    |                     |                                                                                                    |
|             |                                                                                                    |                     |                                                                                                    |

Cette vue est un exemple pour illustrer la capacité à paramétrer l'assistant destinataires qui permet aux personnes liées à un profil de pouvoir contacter d'autres personnes de l'établissement, et non une préconisation.

#### Complément : Constitution des membres attachés aux items du Qui voit Qui ?

Les items proposés dans l'assistant destinataires (tels que Enseignants, Administration, Parents délégués...) sont constitués de personnes que l'administrateur peut modifier dans l'interface « Qui fait Quoi ? ».

#### Il est utile de pouvoir s'y référer pour paramétrer le « Qui voit Qui ? »

Il est indispensable de définir au moins une fois les membres des différents items définis dans le « Qui fait Quoi ? » en particulier à la rentrée scolaire, et de le tenir à jour en fonction des changements de fonctions dans l'établissement au cours de l'année.

Le « Qui fait Quoi ? » est accessible dans la partie gestion de l'établissement :

| A MENU                     |                                              | Conege Adebaran                                                                                                    |           |
|----------------------------|----------------------------------------------|----------------------------------------------------------------------------------------------------|-----------|
| admin aldebaran 🚈 Ů        | Gestion de l'établisse                       | ment •                                                                                                    |           |
| Accueil                    | Coordonnées Qui fait quoi ? Dispositifs part | iculiers Logo                                                                                                    |           |
| 🞽 Messagerie 📍             |                                              |                                                                                                    |           |
| 🗃 Cahier de textes         |                                              |                                                                                                    |           |
| 👗 Absences                 | Rechercher                                   |                                                                                                    |           |
| 📊 Évaluations              |                                              |                                                                                                    |           |
| 🛇 Carnet de liaison        | Groupe fonctionnel                           | Membres                                                                                                    |           |
| 🗊 Bureautique en ligne     | Adjoint gestionnaire                         |                                                                                                    |           |
| m Moodle                   | Administration                               | Céline CREPIN, Victoria DAVAL, Marine MALEBAS                                                                                                    |           |
| 📕 Rubriques                | Assistanto sociale                           |                                                                                                    |           |
| of Administration          | Assistance sociare                           |                                                                                                    |           |
| Gestion de l'établissement | Assistants d'éducation                       | Angèle CRETIN, Natacha CROUZET, Abdoul CROZET, Agnès CUNV, Iyed CUVELIER, Saby DALMAS, Ashley DAUDET                                                                                                    |           |
|                            | Chef d'établissement                         | Léandro DELCASSE, Perdir Perdir01, Perdir02, Perdir Perdir03, Perdir Perdir04, Perdir04, Perdir05, Perdir Perdir06, Perdir Perdir07, Perdir Perdir08, Perdir Perdir09, Perdir                                                                                                    | Perdir10, |
| + Établissement            | Chef d'établissement adjoint                 | Alexandre MARTIN                                                                                                    |           |
| + Services établissement   | CPE                                          | Archibald CORNEC, CPE CPE01, CPE CPE02, CPE CPE03, CPE CPE04, CPE CPE05, CPE CPE06, CPE CPE07, CPE CPE08, CPE CPE09, CPE CPE10, CPE CPE11, CPE CPE12, CPE CPE13, CPE CPE13, CPE CPE13, CPE CPE14, CPE CPE14, CPE | CPE CPE   |
| + Services personnels      | DDFPT industriel                             |                                                                                                    |           |
| + Scolarité                | DDFPT tertiaire                              |                                                                                                    |           |
| + Publication              | Documentaliste                               | Hannah LUC                                                                                                    |           |
| + Espace des classes       | Enseignants                                  | Olympe BAUDOT, Najia BRIERE, Shuhei CASTEL, Paolo CLECH, Lucille CLERMONT, Clarence CLOUET, Lina COCHIN, Hanaé COCHON, Jack COCQ, Justin COLBERT, Moira COLLARI                                                                                                    | D, Domiti |
|                            | Non-enseignants                              | Admin Admin01, Admin Admin02, Admin Admin03, Admin Admin04, Admin Admin05, Admin Admin06, Admin Admin07, Admin Admin08, Admin Admin09, Admin Admin09, Admin Admin08, Admin Admin09, Admin Admin08, Admin Admin09, Admin Admin08, Admin Admin08,                                                                                                    | Admin Ad  |
|                            | Parents délégués de classes                  | Arthus FERRIER, Elsa LECOINTE                                                                                                    |           |